## Creating a Team (for Team Captains)

- 1. Log into your Walk Across Texas account
- 2. Select the maroon "Dashboard" button in the Walk Across Texas! Adults section. *The page should look like the one below.*

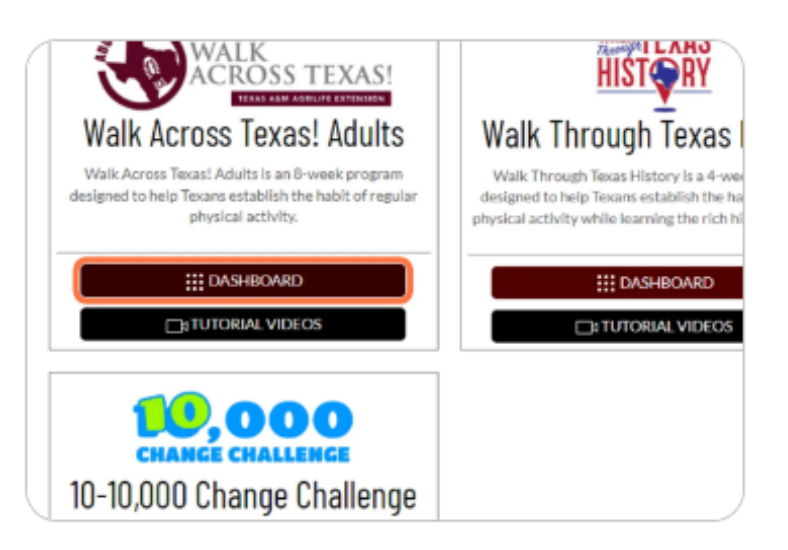

3. Select the maroon "Create a Team" button. *The page should look like the one below.* 

| started with the Wal | k Across Texas! Adults program. |      |
|----------------------|---------------------------------|------|
| м                    | CREATE A TEAM                   | CREA |
|                      | VIEW PAST HISTORY »             |      |

- 4. In the "Joining a League?" box: select YES.
  - a. Enter the League Code: watL-230817-55725

- 5. A unique Team Code will be generated for your team. This will be what you will share with your teammates for them to join the team.
- 6. Come up with a Team Name Get Creative!
- 7. Select the maroon "Save Team" button. *The page should look like the one below.*

| Member Email |  |
|--------------|--|
| ✓ SAVE TEAM  |  |
|              |  |